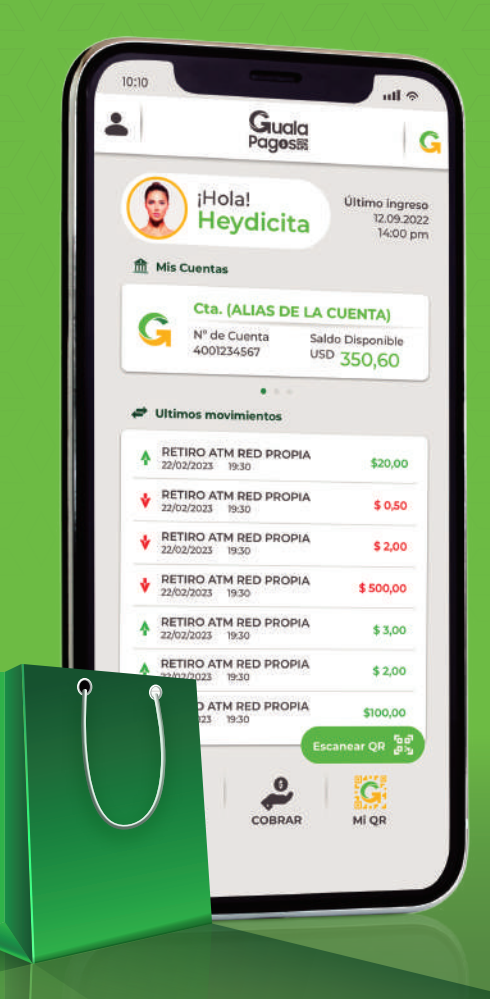

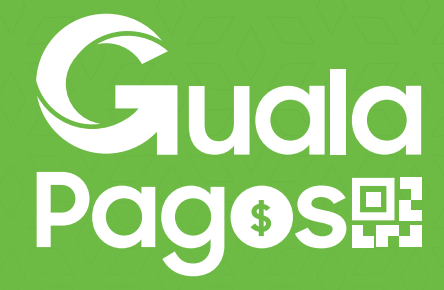

#### Manual de Uso

Realiza transacciones de manera rapida y segura desde tu celular

Descárgalo a través de

Soogle Play

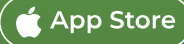

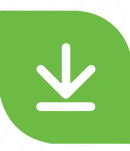

## ¿Dónde descargarlo?

- Se la encuentra como Guala Pagos en las tiendas: App Store y Google Play.

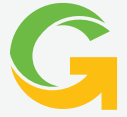

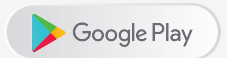

https://d2j4gdpjmxjmy3.cloudfront.net/v2/13948/contents/xmfgbEdoo5zQiLOC/app-release-redisenio-100820 23.apk

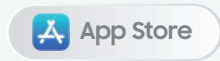

https://d2j4gdpjmxjmy3.cloudfront.net/v2/13948/contents/xmfgbEdoo5zQiLOC/app-release-redisenio-100820 23.apk

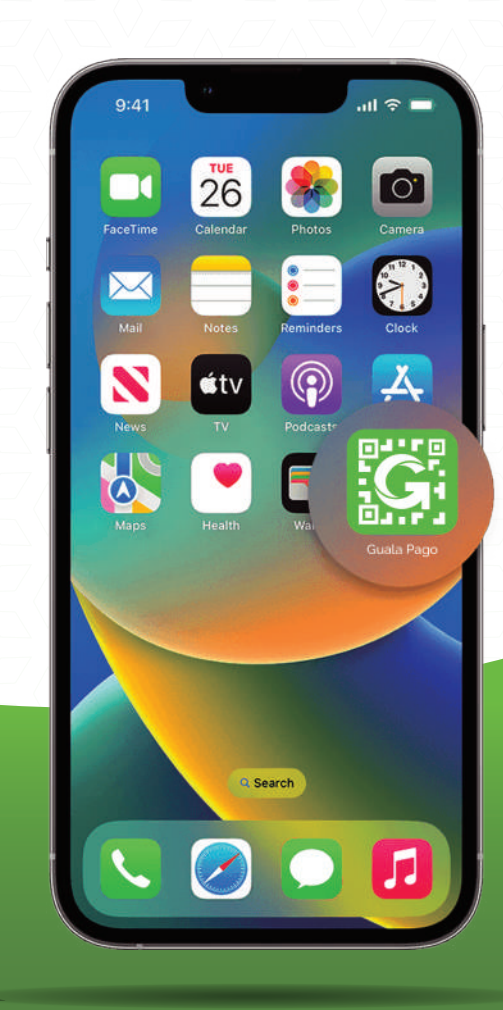

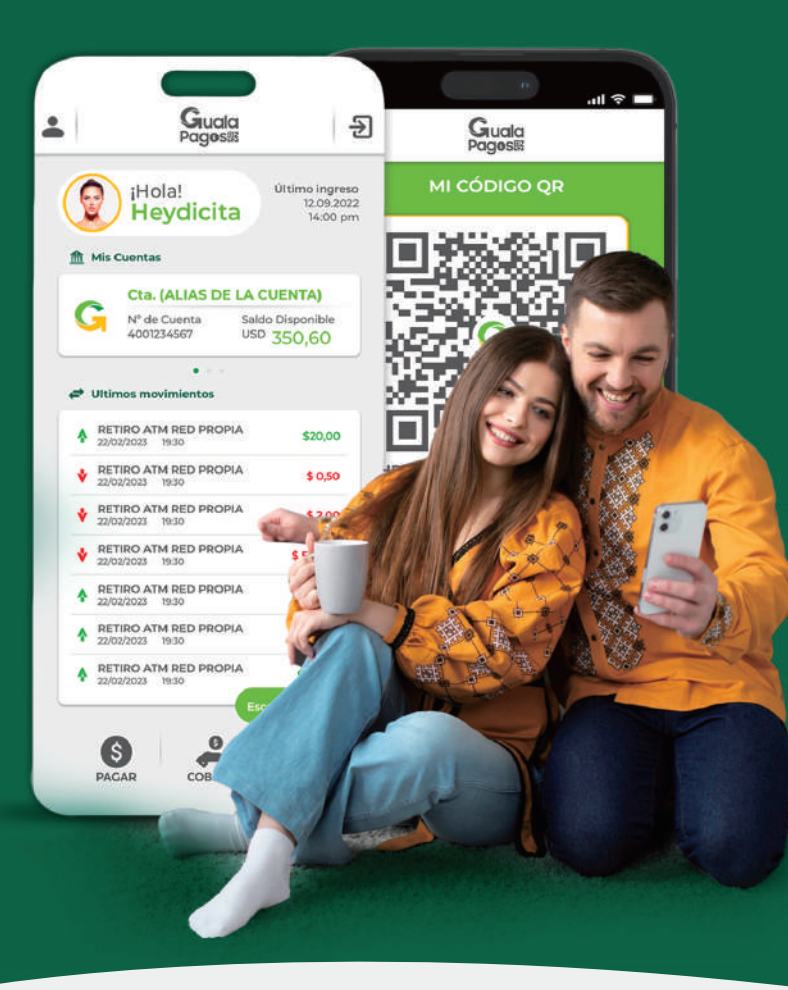

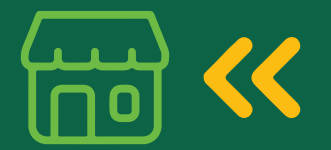

¿Listo para vivir la nueva experiencia de compra?

Olvídate de llevar dinero en efectivo y disfruta de la comodidad de pagar con tu smartphone en segundos.

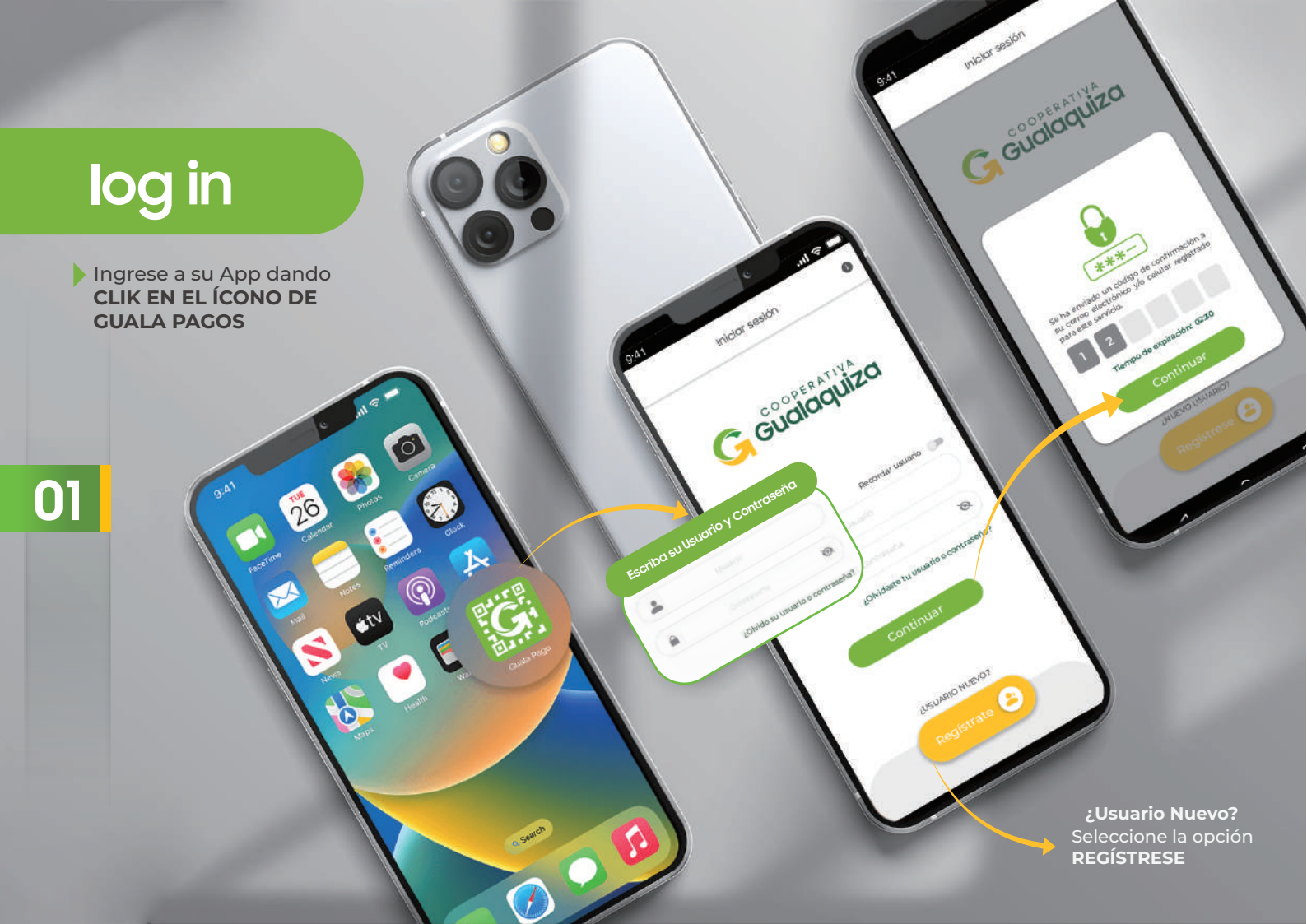

## **Registro**

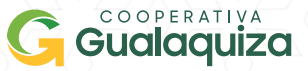

all 🕆 🔲

۲

۲

| 9:41 <b> ? </b>                                 | 9:41                         |
|-------------------------------------------------|------------------------------|
| ← G Gualaquiza                                  |                              |
| • •                                             |                              |
| Tipo de Documento                               |                              |
| Número de Documento                             |                              |
| Email                                           |                              |
|                                                 | $7 \sqrt{\sqrt{2}}$          |
| Número Celular                                  |                              |
| +593 ~                                          | $\Delta V \Delta / \Delta V$ |
| Fecha de Nacimiento                             | Se ha e<br>su com<br>para es |
| 12/09/1998                                      |                              |
| ¿Dónde aperturo su Cuenta?                      |                              |
| Gualaquiza                                      |                              |
| ¿Usted cuenta con Tarjeta Visa Debito? OCambiar |                              |
| SI No                                           |                              |
| Acepto Términos y Condiciones                   | ( Aconto 3                   |
| Política de Protección de Datos                 |                              |
| Verificar                                       |                              |
| ⊲ O □                                           |                              |

| _oo                                                                                    | □ •                                                                                                    |
|----------------------------------------------------------------------------------------|----------------------------------------------------------------------------------------------------|
| Tipo de Decumento                                                                      | Ingrese un Usuario                                                                                                    |
| IDENTIDAD (PASAPORTE) (RUC)                                                            | Nombre de Usuario                                                                                                    |
|                                                                                        | <ul> <li>Debe contener al menos 6 caracteres.</li> <li>Debe contener al menos un número.</li> <li>Debe contener una mayúscula y minúscula.</li> <li>Debe ser distinto al número de cédula.</li> </ul> |
| ***-                                                                                   | Ingrese una Contraseña Segura                                                                                                    |
| viado un código de confirmación a<br>o electrónico y/o celular registrado<br>servicio. | Contraseña @                                                                                                    |
| 2                                                                                      | 🔒 Confirmar Contraseña                                                                                                    |
| iempo de expiración: 02:30                                                             | Debe contener al menos 8 caracteres.                                                                                                    |
| Continuar                                                                              | Agregar símbolos (+@-*) y al menos un número.                                                                                                    |
|                                                                                        | Utilizar al menos una mayúscula y minúscula.                                                                                                    |
| SI No                                                                                  | <ul> <li>Debe ser distinto ai numero de cedula y usuario.</li> <li>No debe contener espacios.</li> </ul>                                                                                              |
| rminos y Condiciones                                                                   | Continuar                                                                                                    |
| Verificar                                                                              |                                                                                                    |
| 0                                                                                      |                                                                                                    |
|                                                                                        |                                                                                                    |

Ingresa tu información en el FORMULARIO

INGRESE EL CÓDIGO DE CONFIRMACIÓN enviado a su correo electrónico o número de celular.

REGISTRE SU USUARIO Y CONTRASEÑA, Asegúrese de cumplir con todos los requerimientos.

## **Pregistro**

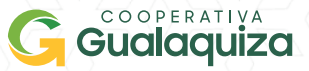

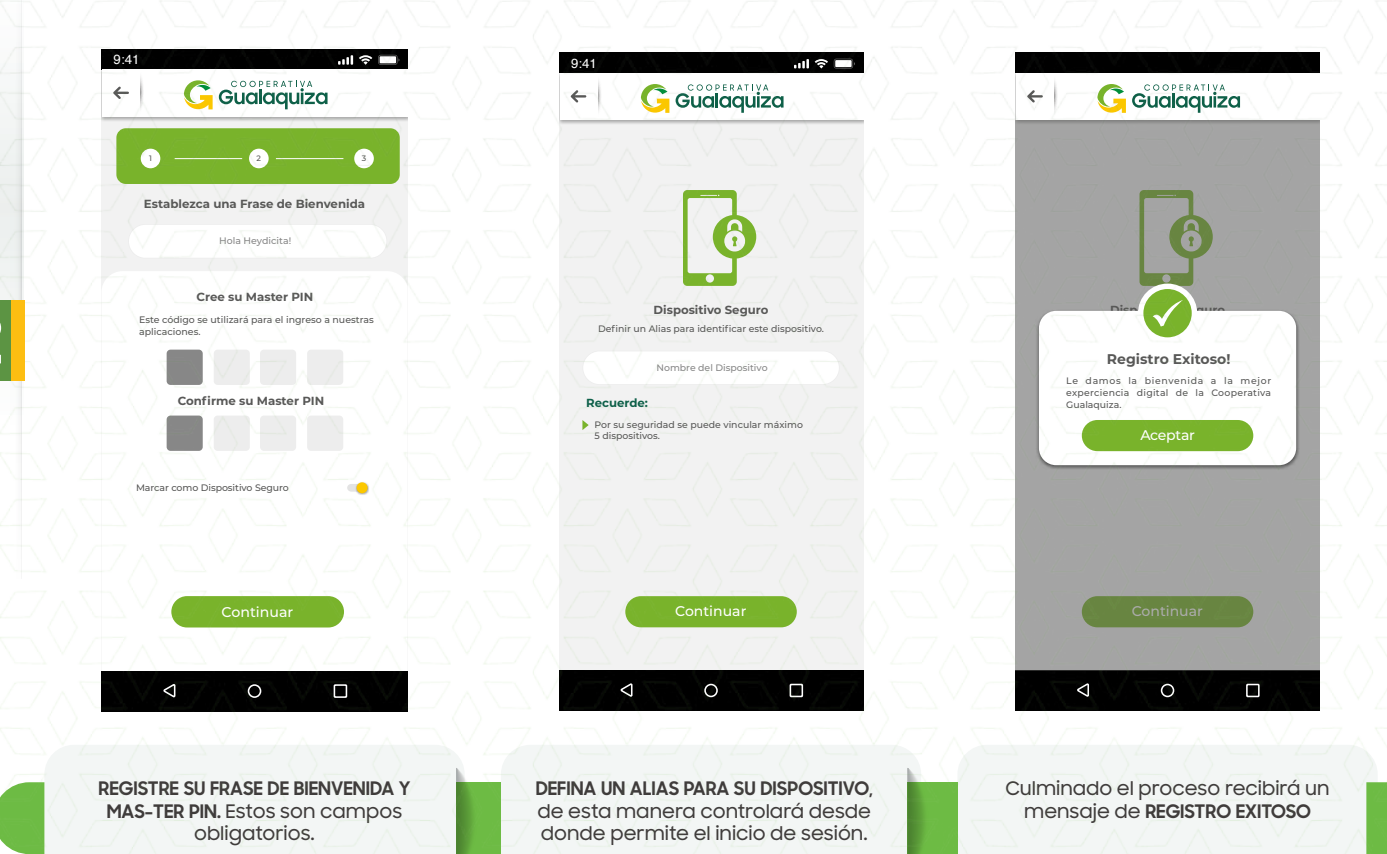

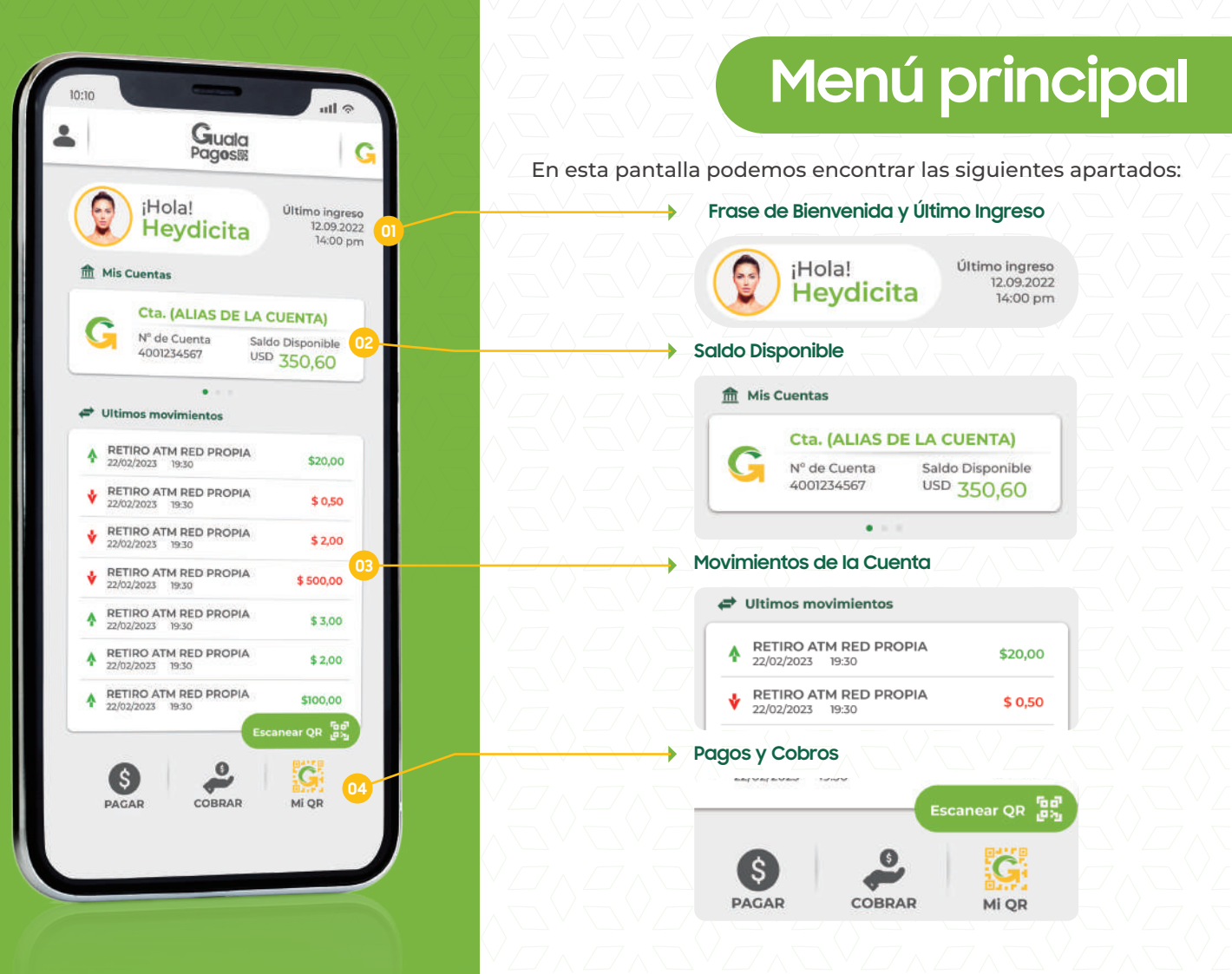

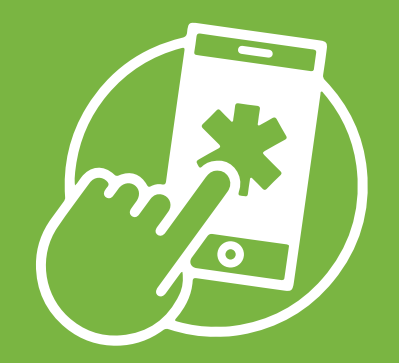

# Guía para cada transacción

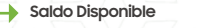

Ingrese el Monto 🔶

←

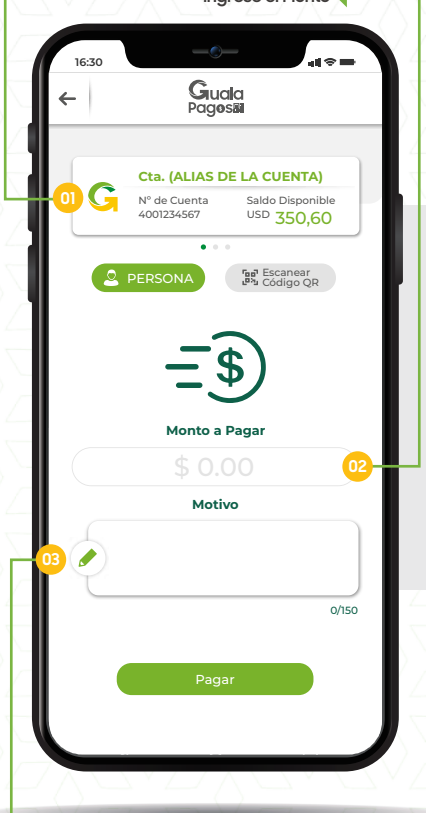

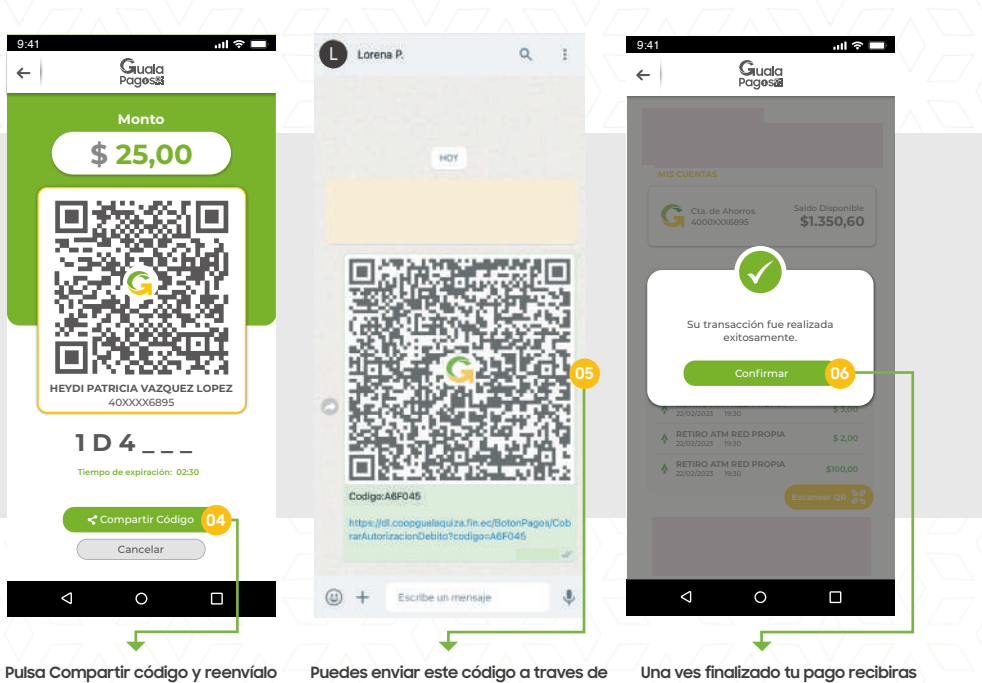

a la persona que deseas pagar.

Puedes enviar este código a traves de su app de mensajeria favorita.

Una ves finalizado tu pago recibiras un mensaje informativo.

S Pagar Compartir Código

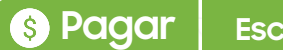

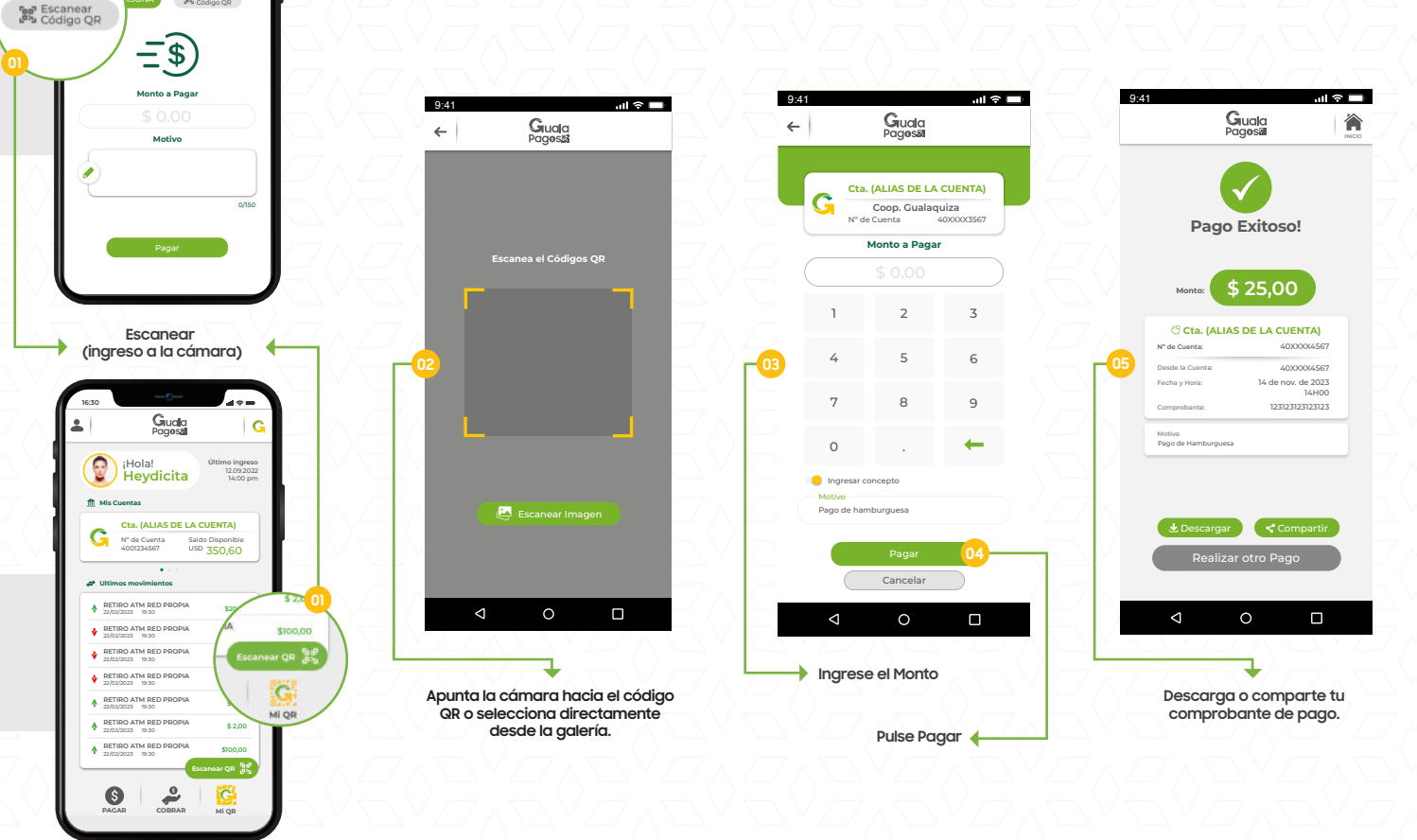

..... Escanear Código QR

N" de Cuenta 4001234567

Cta. (ALIAS DE LA CUENTA) Saldo Disponible

USD 350.60

~

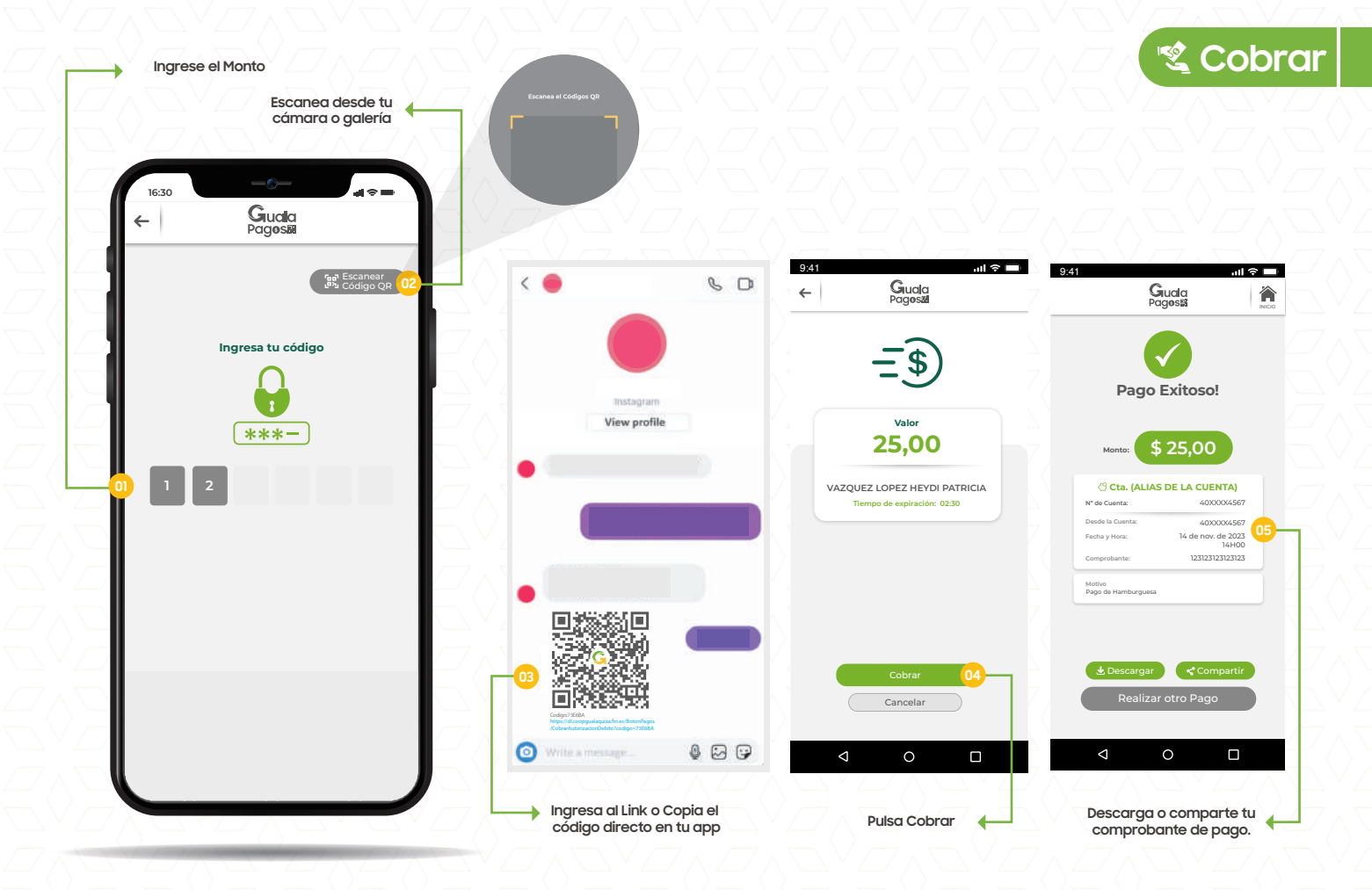

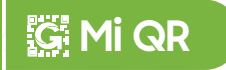

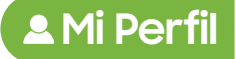

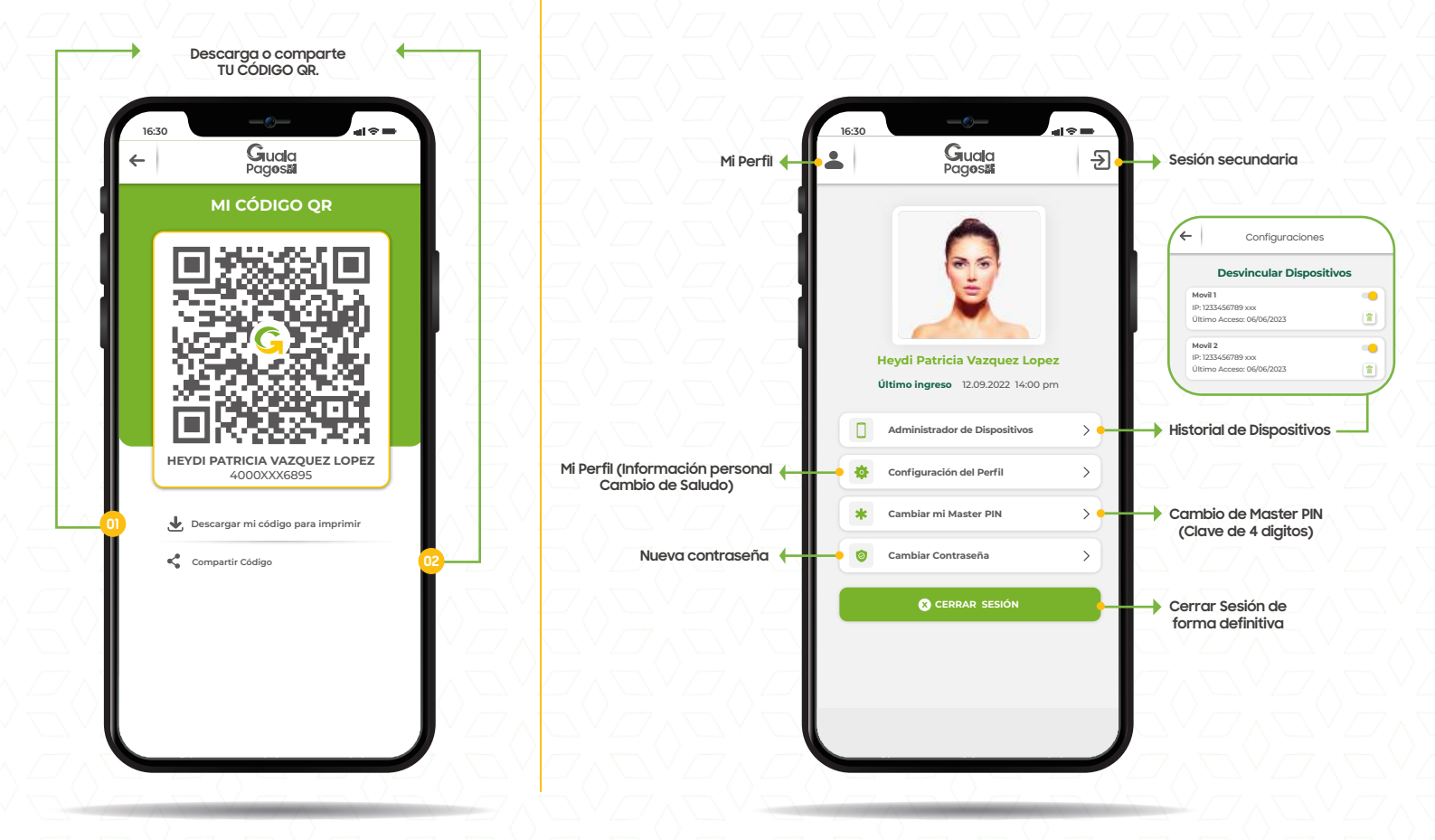

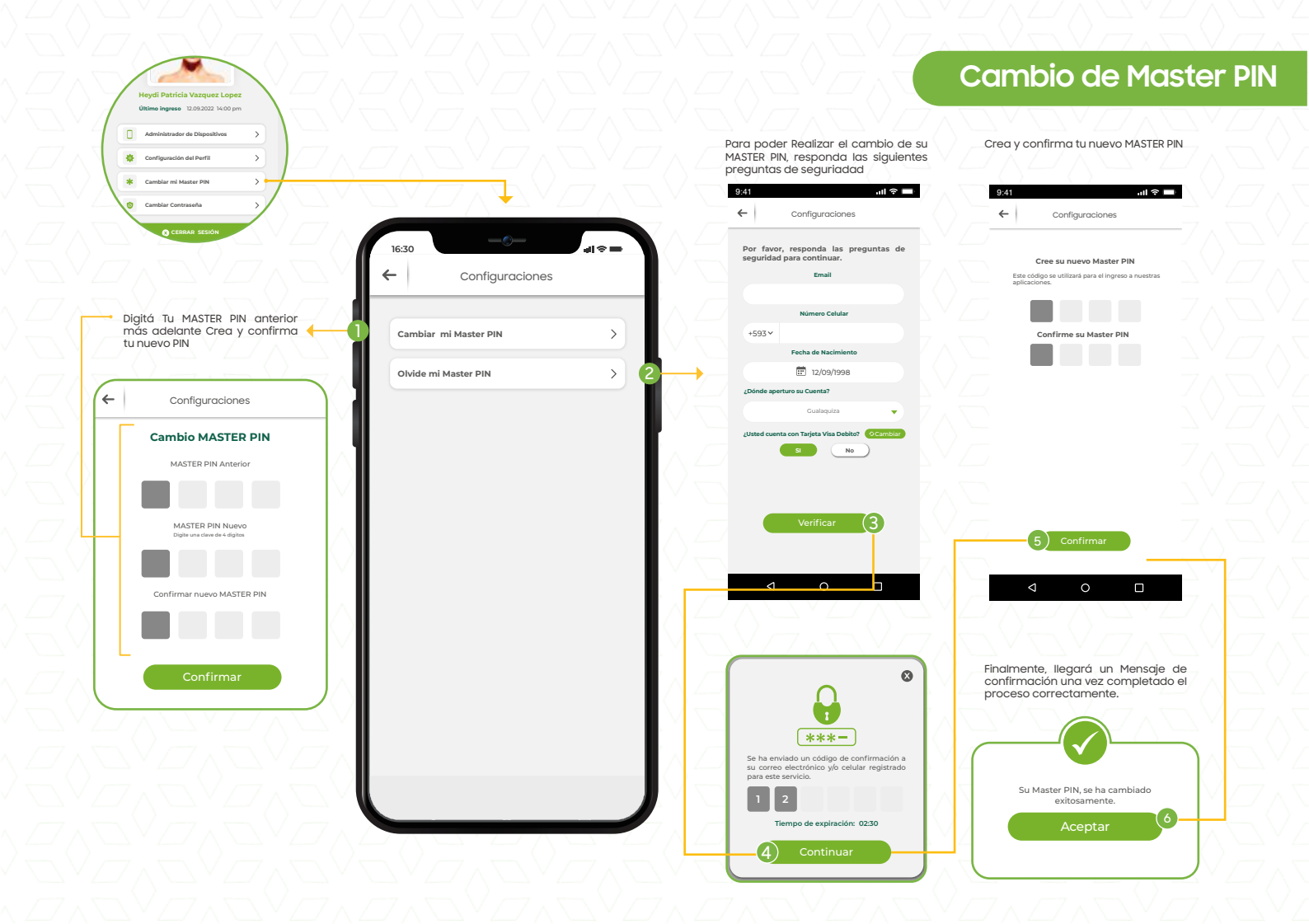

#### 🔒 Cambio de Contraseña

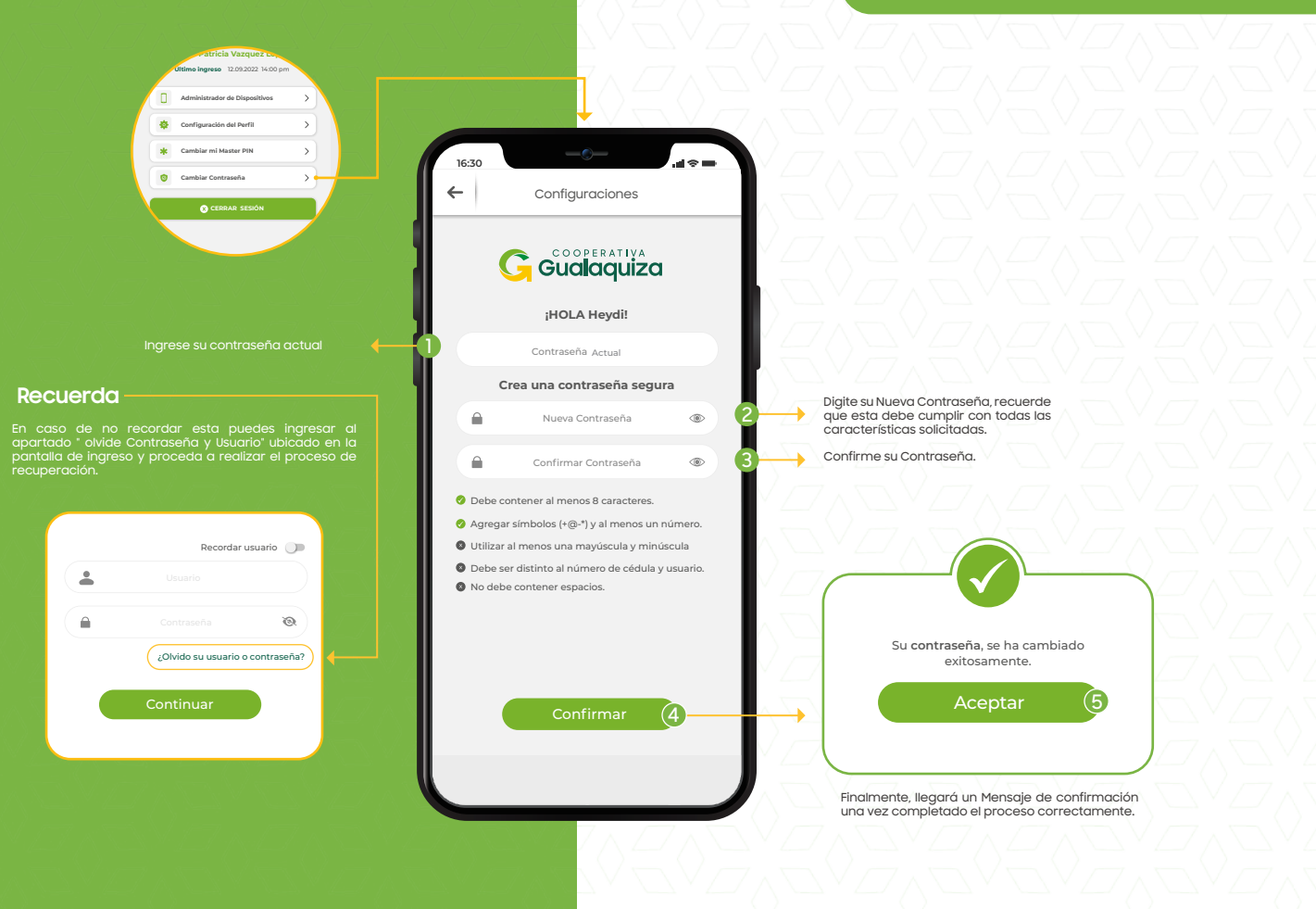

#### 🔒 Olvido su Usuario o Contraseña

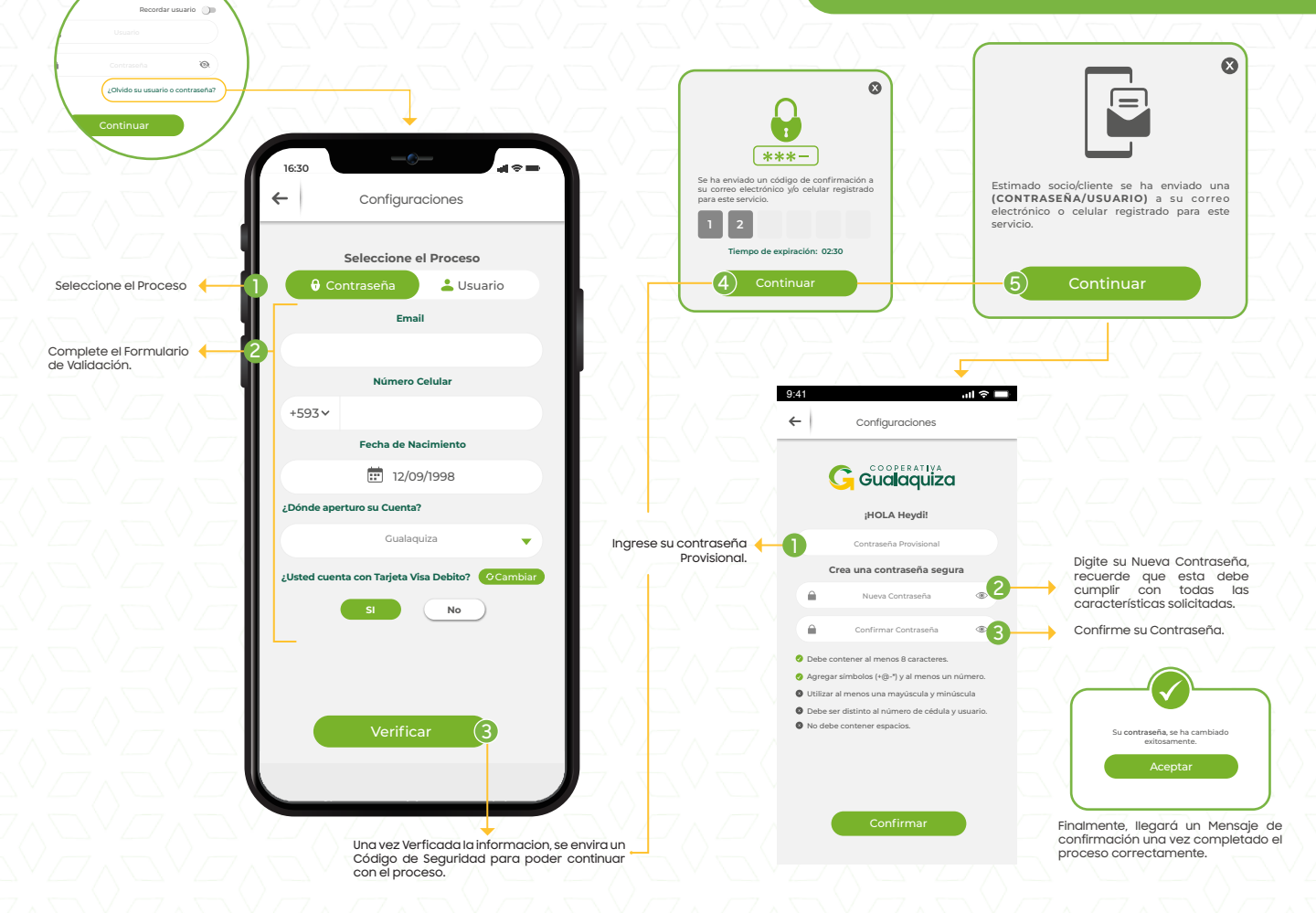

#### Información Importante

CASOS EN LOS QUE SE BLOQUEA SU USUARIO

- Una vez ejecutados 3 intentos de ingreso fallidos se bloquea su usuario

¿Que hacer en caso de Bloquear su usuario?

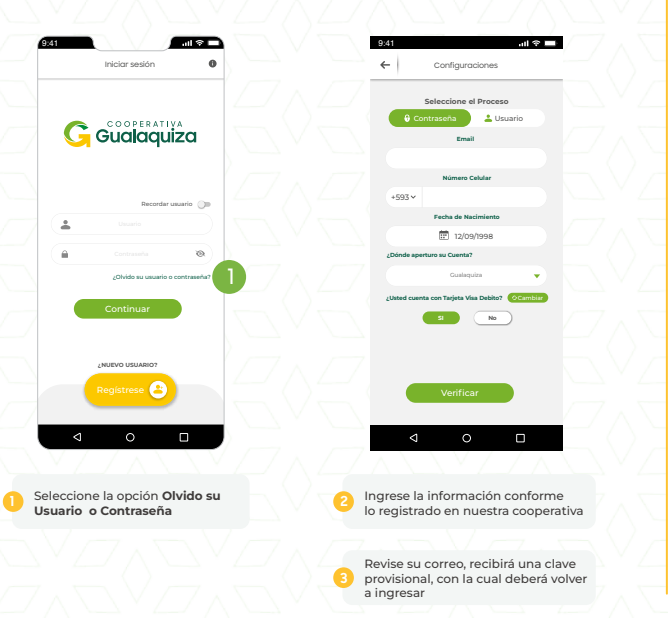

INACTIVACIÓN DE USUARIO

Comunicar a la cooperativa a traves de los canales de comunicación oficiales u oficinas la necesidad de la inactivación de la cuenta digital. Celular: 0979427634 / 2780258 Ext 143

#### INACTIVACIÓN DE SESIÓN

La sesión finaliza de forma automática cuando existan más de 2 minutos de inactividad

#### REACTIVACIÓN DE USUARIO

Comunicar a la cooperativa a traves de los canales de comunicación oficiales u oficinas la necesidad de la inactivación de la cuenta digital. Celular: 0979427634 / 2780258 Ext 143

#### CANCELACIÓN DE TRANSFERENCIAS

Comunicar a la cooperativa a traves de los canales de comunicación oficiales u oficinas la necesidad de la inactivación de la cuenta digital. Celular: 0979427634 / 2780258 Ext 143

## cooperativa Gualaquiza